## ESS/AAC STRATEGIES & RESOURCES FOR SUCCESS TOP 13 LEARNING TIPS

- 1)*OTHS Wi-Fi* Make sure you are on the OTHS Wi-Fi to have the fewest connection issues.
- 2)<u>Chrome Browser</u> Use this to have the most ease in uploading/downloading documents/files. Use the OTHS Quick Links and/or add Google Shortcuts. Use a Chromebook/laptop to complete schoolwork. Phones are a helpful tool but not the most effective to complete assignments.
- 3) <u>Chromebook Update</u>— If you are having trouble downloading documents your Chromebook may need to be updated. For detailed instructions on how to update look on page 3.
- 4) <u>Log-ins</u> Make sure you can log into Blackboard (Bb), Skyward, and Office 365 (Email/ OneDrive) and check frequently! Use our tip sheets to organize your OneDrive and Email Inbox. For more detailed instructions look on page 2.
- 5) *Email* If you have any questions or need clarification about directions, due dates, or concepts in any of your classes, email your teacher! Check frequently for their responses and do not forget to reply to their message to say "thank you" so they know you received the information.
- 6)<u>Agenda</u> Using a agenda will help you keep track of important dates and deadlines for tests, assignments, projects, and quizzes. In class, keep your agenda out to write down assignments, and due dates right away. Then, LOOK AT your agenda each day and after you have completed an assignment and turned it in cross it out—this will give you a great feeling of accomplishment!
- 7)*Read Directions* CAREFULLY! If a teacher took the time to write them down, then it is important or beneficial to you in some way.
- 8) *Use your Time Wisely* We have a limited amount, so make it count! Set alarms, calendar events, etc. in your phone to remind you to get back to work and turn things in on time!
- 9) *Participation* Look alive! Act alive! This is YOUR education. It is meant to benefit YOU— make sure, you get the most from it! Stay focused and engaged for the entire class period!
- 10)*Location, Location, Location* Create a designated study space that helps you stay awake, organized, and focused.
- 11) *Split Screen* Tired of flipping back and forth between windows?? Split your screen! For more detailed instructions look on page 3.
- 12) <u>20-20-20 Rule</u>— Getting headaches, eye fatigue, etc. from staring at a screen too long? Every 20 minutes, look 20 feet away for 20 seconds to relax and refocus your eyes.
- 13)<u>Ctrl-F</u>— If you are in a document or in a web browser, pressing the Ctrl key + the F key will bring up a search box. You can then type in a keyword or phrase to find places where that word or phrase is used in the text, often helpful for locating relevant sections.

#### Visit <u>www.oths.us/aac</u> for EVEN MORE tips and resources or sign up to come to the AAC!

### Successful Student Checklist

<u>School Services</u>: OTHS Windows Computers; Office 365: Email, OneDrive, and OneNote; Skyward; and Blackboard (Bb). New students have their Skyward and Bb password printed on their schedules. If you have changed your Skyward password, it will not show on your schedule. If you have trouble logging in, email the OTHS Computer Department (<u>computerdepartment@oths.us</u>) to have your password reset.

| Windows Computer:<br><u>Windows Computer Username</u> : FirstNameID# (ex. Abraham225111)<br><u>Windows Default Password</u> : StudentID# (ex. 225111) (Will be prompted to change your password<br>the first time you log in. Must be at least 6 characters long.)                                                                                                    |
|----------------------------------------------------------------------------------------------------|
| <u>NEW Password</u> :                                                                                                    |
| <b>Chromebook:</b> Before you can sign into a Chromebook, you must first sign into a school Windows computer by using the above info.<br><u>Chromebook Username</u> : <i>FirstNameID#@students.oths.us</i> (Abraham225111@students.oths.us)<br>**Make sure you put the (s) at the end of "students."**<br><u>Chromebook Password</u> : The same as your Windows password once it's been changed. |
| <b>Skyward:</b><br><u>Skyward Username</u> : <i>FirstNameID#</i> (ex. Abraham225111)<br><u>Skyward Default Password</u> : This is printed on the schedule. (Will be prompted to change your<br>password the first time you log in. Must be at least 6 characters long.)<br>NEW Password:                                                                                                    |
|                                                                                                    |
| Office 365- Email, OneDrive, OneNote:         Sign in: FirstNameID#@students.oths.us (ex.Abraham225111@students.oths.us)         Password: The same as your Windows password once it's been changed.                                                                                                    |
| OneNote Accessing/Organizing                                                                                                    |
| <u>OneDrive</u> : 🔲 Creating/Saving Documents                                                                                                    |
| 🔲 App 🛛 🔲 Uploading Existing Photos to App                                                                                                    |
| Blackboard:<br>Blackboard Username: FirstNameID# (ex. Abraham225111)<br>Blackboard Default Password: This is printed on your schedule.                                                                                                    |
| Change Your Password - <u>NEW Password</u> :                                                                                                    |
| 🔲 Bb MyGrades 🔲 Bb Calendar                                                                                                    |
| Downloading/Uploading Files to OneDrive                                                                                                    |
| Submitting Assignments to Bb from OneDrive                                                                                                    |
| Planner/Agenda Organization                                                                                                    |

| EB HOUR |     |                             |                       |        | 1           | 1 <sup>st</sup> HOUR        | 1                     |              | 2   | 2 <sup>nd</sup> HOUR        | l                     |        | 1      | 3 <sup>rd</sup> HOUR        |                      |
|---------|-----|-----------------------------|-----------------------|--------|-------------|-----------------------------|-----------------------|--------------|-----|-----------------------------|-----------------------|--------|--------|-----------------------------|----------------------|
| lass-   |     |                             | 23                    | Class- | 8           |                             |                       | Class-       | 8   |                             |                       | Class- | 8      |                             |                      |
| each    | er- |                             | <u> </u>              | Teach  | er-         |                             |                       | <u>Teach</u> | er- |                             |                       | Teach  | er-    |                             |                      |
| Date    | %   | Change<br>from last<br>week | Missing<br>Assigments | Date   | %           | Change<br>from last<br>week | Missing<br>Assigments | Date         | %   | Change<br>from last<br>week | Missing<br>Assigments | Date   | %      | Change<br>from last<br>week | Missing<br>Assigment |
|         |     |                             | Y or N                |        |             | 10000000                    | Y or N                |              |     | 10.000.00.00                | Y or N                |        |        | 141104-1410                 | Y or N               |
|         |     |                             | Y or N                |        |             |                             | Y or N                |              |     |                             | Y or N                |        |        |                             | Y or N               |
|         |     |                             | Y or N                | 2      |             |                             | Y or N                |              |     |                             | Y or N                |        |        |                             | Y or N               |
|         |     |                             | Y or N                |        | <del></del> |                             | Y or N                |              |     |                             | Y or N                |        |        |                             | Y or N               |
|         |     |                             | Y or N                |        |             |                             | Y or N                |              |     |                             | Y or N                |        |        |                             | Y or N               |
|         |     |                             | Y or N                |        |             |                             | Y or N                |              |     |                             | Y or N                |        | -<br>- |                             | Y or N               |
|         | -   |                             | Y or N                |        |             |                             | Y or N                |              |     |                             | Y or N                |        |        |                             | Y or N               |
|         |     |                             | Y or N                |        |             |                             | Y or N                |              |     |                             | Y or N                |        |        |                             | Y or N               |
|         | -   |                             | Y or N                |        |             |                             | Y or N                |              |     |                             | Y or N                |        |        |                             | Y or N               |
|         | -   |                             | Y or N                |        | -           |                             | Y or N                |              |     |                             | Y or N                |        |        |                             | Y or N               |

### GRADE TRACKING SHEET

Using Skyward and our grade tracking sheet will help you to track your progress. You will be able to see the change in your grade from week to week. If you need one, stop by the AAC and pick one up!

### **OTHS CHROMEBOOK TIPS**

Splitting Your Screen:

- With one app/window open, press the "alt" and "[" keys at the same time to move it to the left half of the screen -OR- "alt" and "]" keys at the same time to move it to the right half of the screen.
- Do the same (choosing the opposite side) for the second app/window you want to appear on the other half!

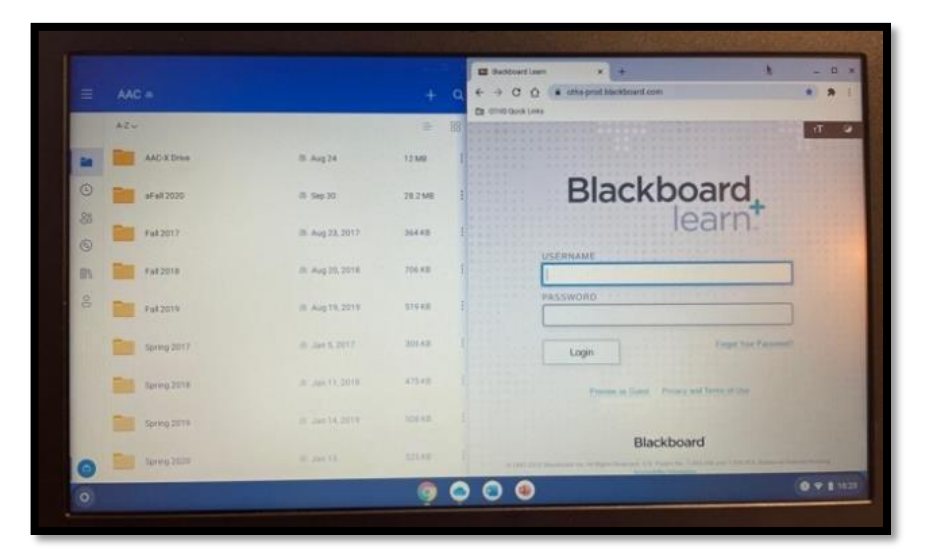

#### **Chromebook Update:**

Having trouble downloading documents? Your Chromebook may just need a quick update!

- 1. Make sure the Chromebook is connected to OTHS Wi-Fi.
- 2. Click on the time box in the bottom right corner, sign out, and then select "Browse as OTHS Guest."
- 3. Once you're logged in as a guest, click on the time box again and then the Settings gear. Choose "About Chrome OS," then "Check for and apply updates."
- 4. Restart the Chromebook, then make sure to log back in under your user account instead of "OTHS Guest."

### **ACCESSING ONEDRIVE**

### **Reasons to Use OneDrive**

- 1) Keeps all your files in one location
- 2) Saves automatically
- 3) Easy to access from anywhere
- 4) Works the best with Bb
- 5) There is an App
- 6) Student Recommended!

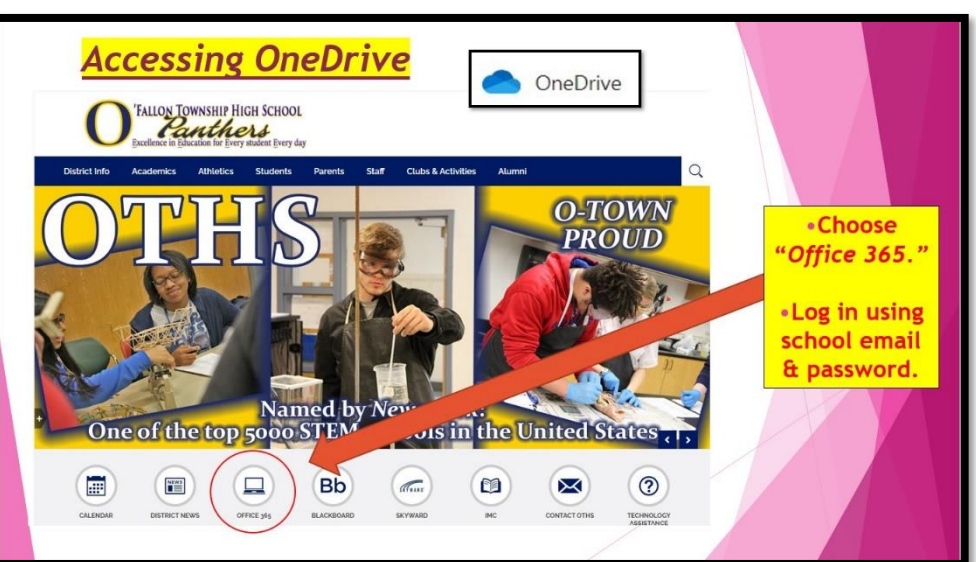

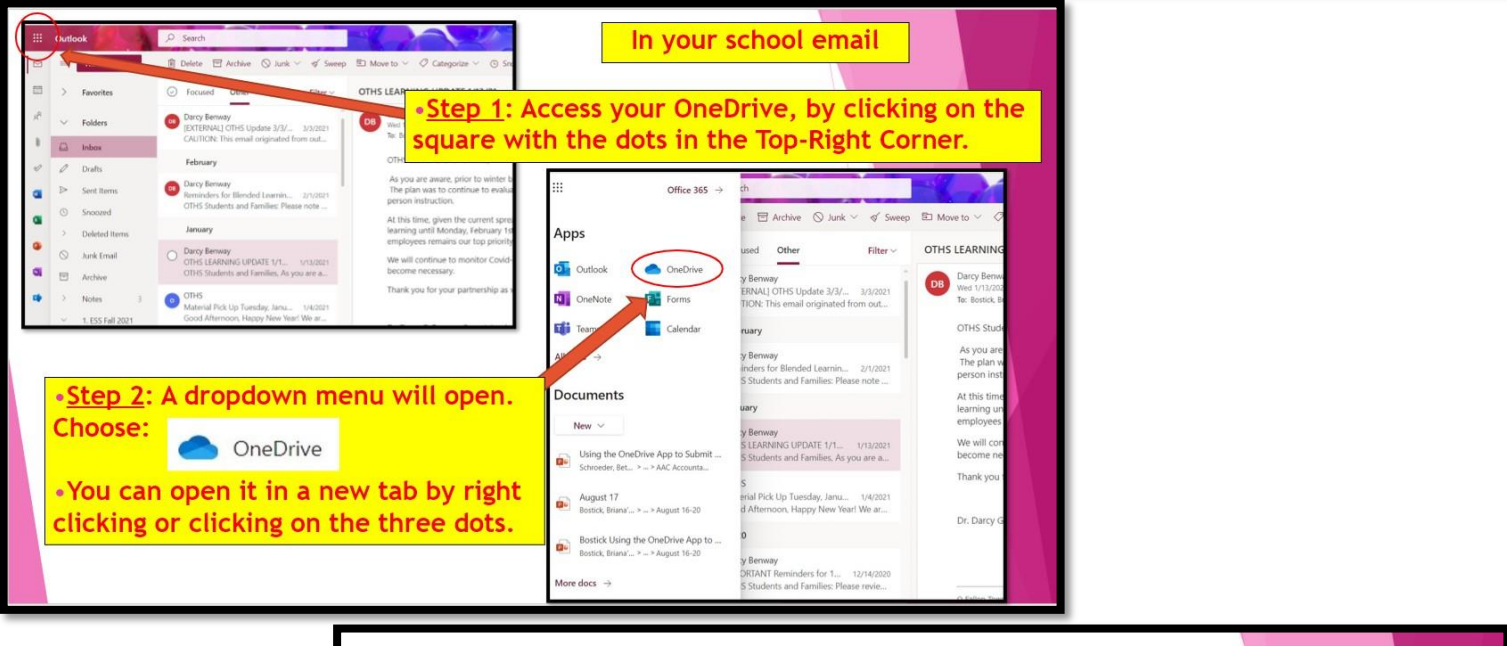

| III 📥 OneDrive                                               |                                                         | ₽ Search                            |                             |                                |      |
|--------------------------------------------------------------|---------------------------------------------------------|-------------------------------------|-----------------------------|--------------------------------|------|
| + Add New                                                    | For you                                                 |                                     |                             |                                |      |
| Bostick, Briana                                              | ESS-AAC Student Packet_August 2023                      | 😰 1. Sept                           | ember 4-15 Organization     |                                |      |
| My files                                                     | Vou selted this<br>zym ago                              | Click on "My file<br>folders, not j | es" to see a<br>ust your re | all your files/<br>cent files. | Ø Yo |
| ☆ Favorites<br>ⓒ Recycle bin                                 | Open                                                    |                                     |                             |                                | Ope  |
| Browse files by                                              | Recent All Word Scheduler                               | PowerPoint                          |                             |                                |      |
| 🗊 Meetings 🔤                                                 | Name                                                    |                                     | Opened                      | Owner                          |      |
| Quick access                                                 | ESS-AAC Student Packet_August 2023<br>AAC/ESS Documents |                                     | 37m ago                     | Bostick, Briana                |      |
| Essential Study Skills                                       | OneDrive Accessing and Organizing Up<br>My Files        | pdated                              | 40m ago                     | Bostick, Briana                |      |
| <ul> <li>2nd Hour</li> <li>Essential Study Skills</li> </ul> | All Classes Student-Teacher List<br>My Files            |                                     | 46m ago                     | Bostick, Briana                |      |
|                                                              |                                                         |                                     | 1                           |                                |      |

#### Organizing Your OneDrive: **ONEDRIVE** • STEP 1: Clean up your OneDrive by removing unwanted folders and files from the previous year. To do that, ORGANIZATION 2023-2024 AAC either choose Choice 1 or 2 below. (If you are a new TIPS student, you can skip this step and go to STEP 2.) • Choice 1: Create a + Add New 🗇 Delete) 🕁 Favorite 🛓 Download 🔓 Move to 🐵 Copy to folder and move your . O Name 1 -Bostick, Brian **a** t **a** z old files into that folder. Scholar Bowl 0 - PR th April 19, 2022 Private You can select all the files/folders 0 📜 Co or each one •Choice 2: Delete the O 📜 ESS Meetings C individually. old files/folders. AAC/ESS PR 1 January 14, 202 Professional Info ary 14, 2022 . Consider Info 10 - A 14

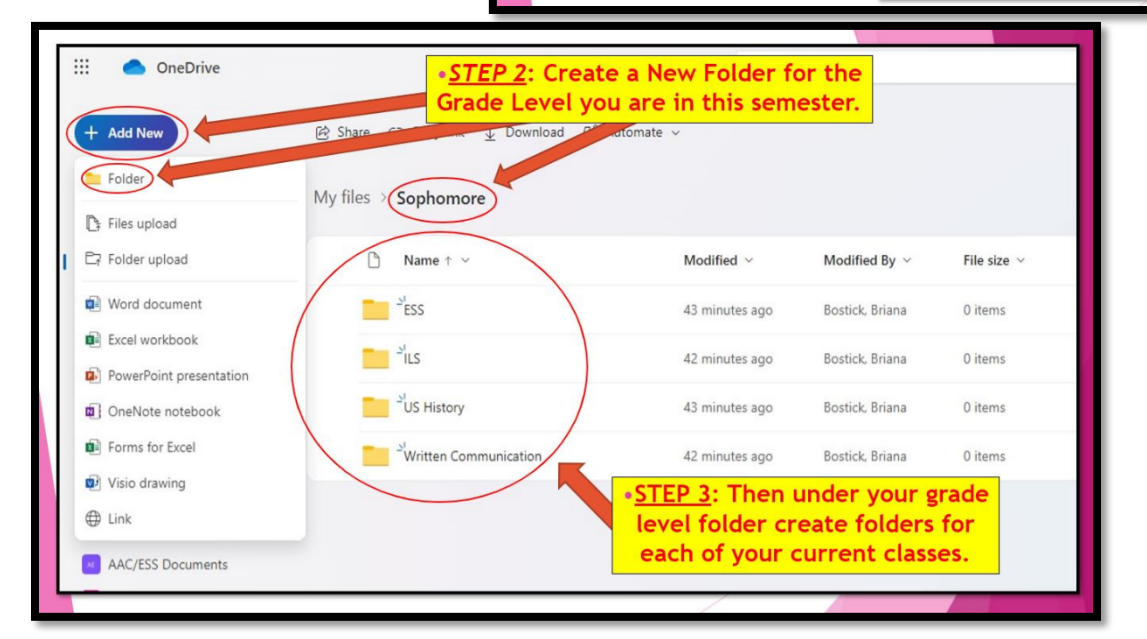

CREATING & SAVING DOCUMENTS IN YOUR ONEDRIVE

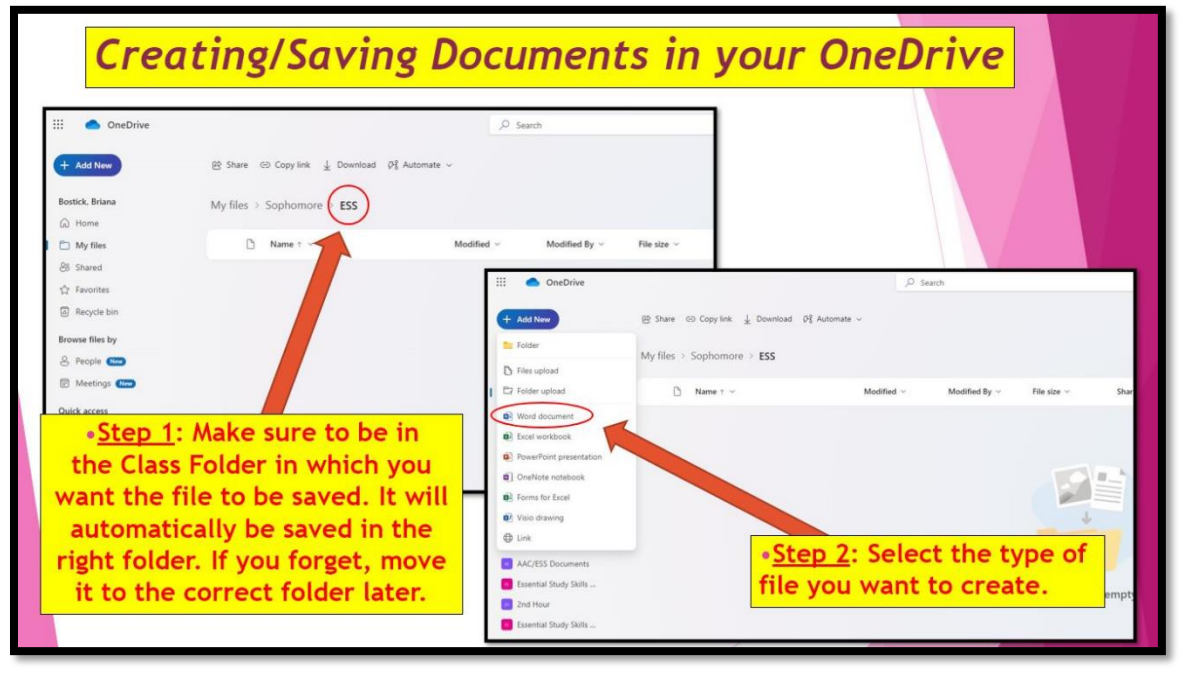

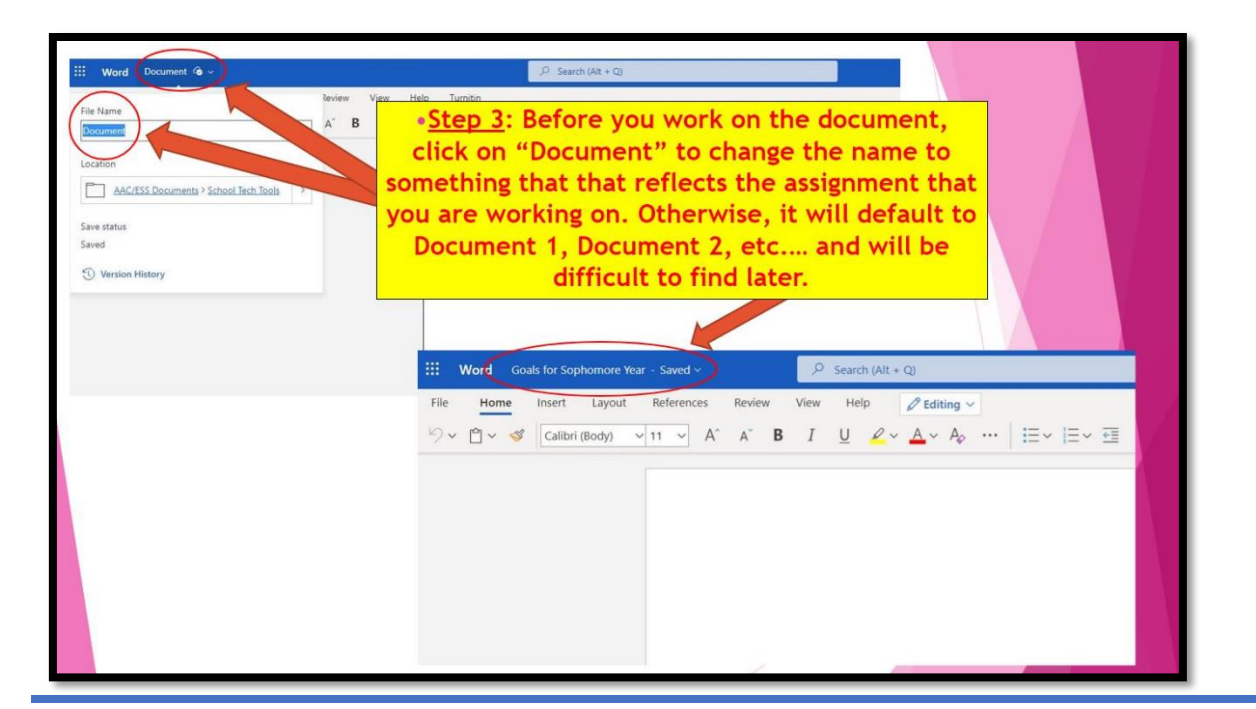

### Downloading & Uploading Files From Bb

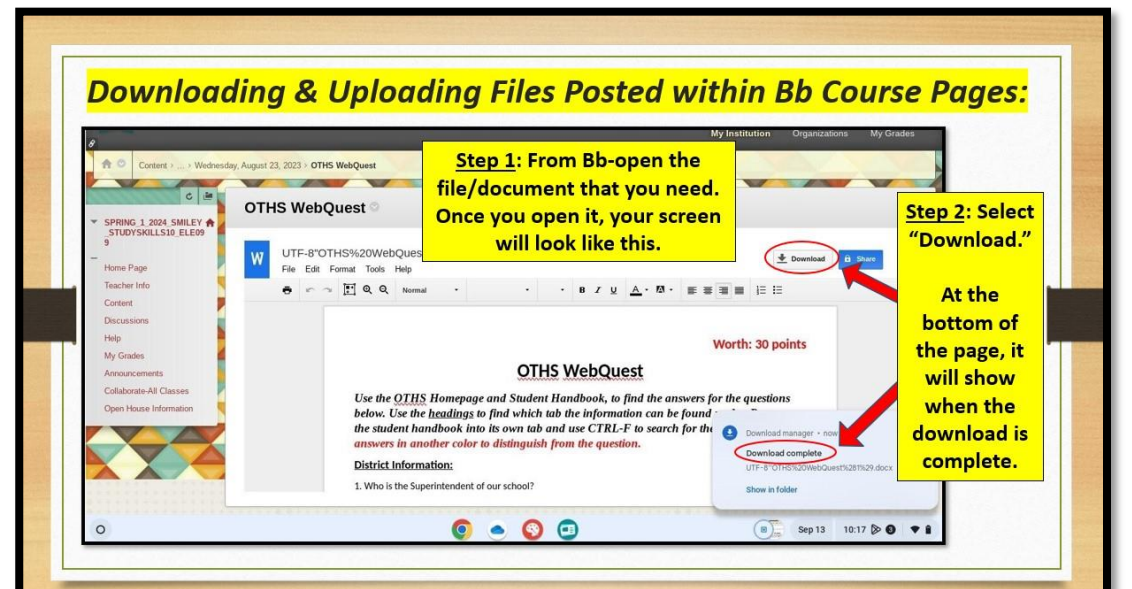

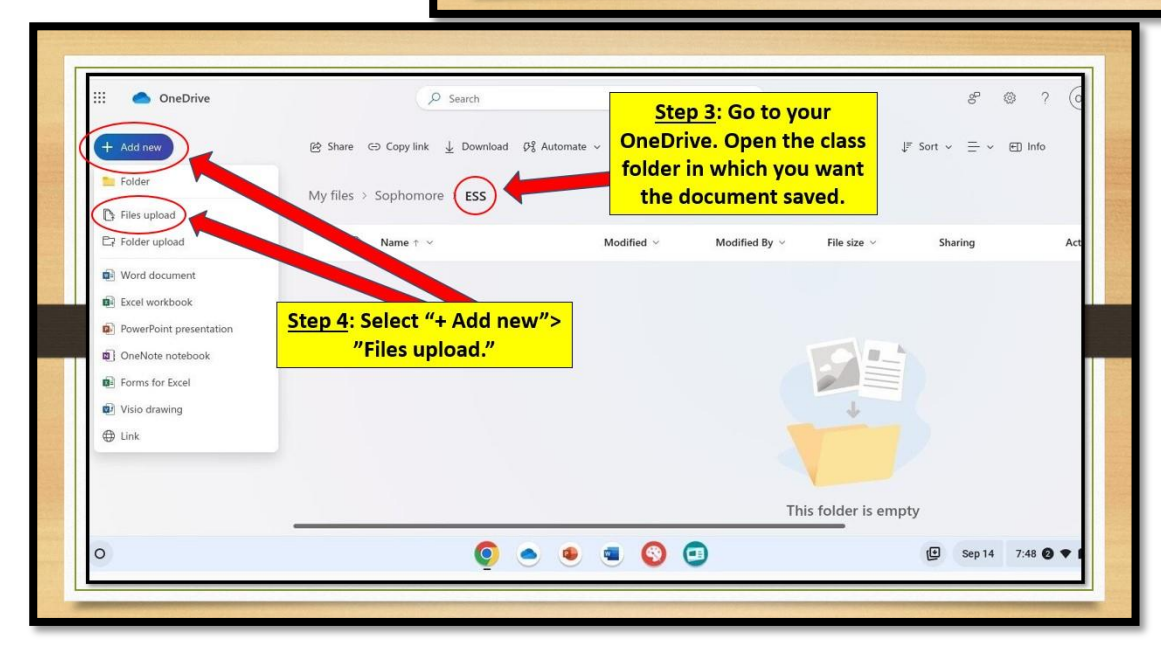

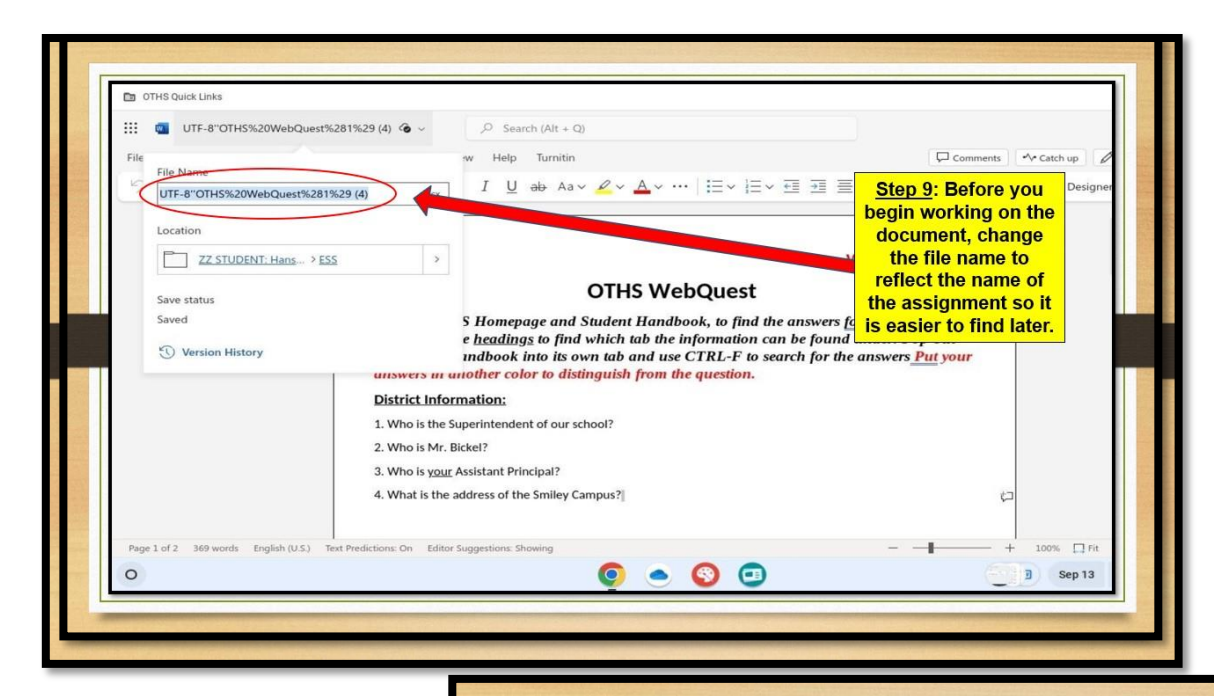

| T OTHS Quick Links                                                                    | () Recent    |    | My file | es > Downloads                        |         |           | Q 🎟             | ĄŻ :               |
|---------------------------------------------------------------------------------------|--------------|----|---------|---------------------------------------|---------|-----------|-----------------|--------------------|
| III 🌰 OneDrive                                                                        | - 🖵 Myfiles  |    | Name    |                                       | ii Size | ∷ Туре    | ii Date modifie | Step 7: Select the |
| + Add New                                                                             | 🖄 Downloads  |    |         | UTF-8"0THS%20WebQuest%281%29 (3)      | >       |           |                 | want to unload It  |
| TI CTUDINIT USE OI                                                                    | Play files   |    | 100     | Screenshot 2023-09-13 10.19.46 AM.png | 221 KB  | PNG image | Today 10:19     | should be at the   |
| A Heme                                                                                | Google Drive |    |         | UTF-8"0THS%20WebQuest%281%29 (2)      | 16 KB   | Word doc  | Today 10:19     | topthe most        |
| My files                                                                              | -            |    |         | Screenshot 2023-09-13 10.18.40 AM.png | 178 KB  | PNG image | Today 10:18     | recent one. The    |
| A Shared                                                                              |              | 11 |         | Screenshot 2023-09-13 10.18.19 AM.png | 230 KB  | PNG image | Today 10:18     | name of the file   |
| 습 Favorites                                                                           |              |    |         | UTF-8"0THS%20WebQuest%281%29 (1)      | 16 KB   | Word doc  | Today 10:17     | will begin with    |
| Recycle bin                                                                           |              |    | -       | Screenshot 2023-09-13 10.17.25 AM.png | 216 KB  | PNG image | Today 10:17     | UTF, but the name  |
| Quick access                                                                          |              |    |         | UTF-8"0THS%20WebQuest%281%29.do       | 16 KB   | Word doc  | Today 10:17     | or the document is |
| As you open files from shared<br>libraries, they'll appear in this Qu<br>access list. |              |    | Ģ       | Screenshot 2023-09-13 10.17.12 AM.png | 195 KB  | PNG image | Today 10:17     | extra characters.  |
| More places                                                                           |              |    |         |                                       |         |           |                 |                    |
|                                                                                       |              |    |         |                                       |         | Car       | ncel            | Open               |
|                                                                                       |              |    | -       |                                       |         | _         | _               |                    |

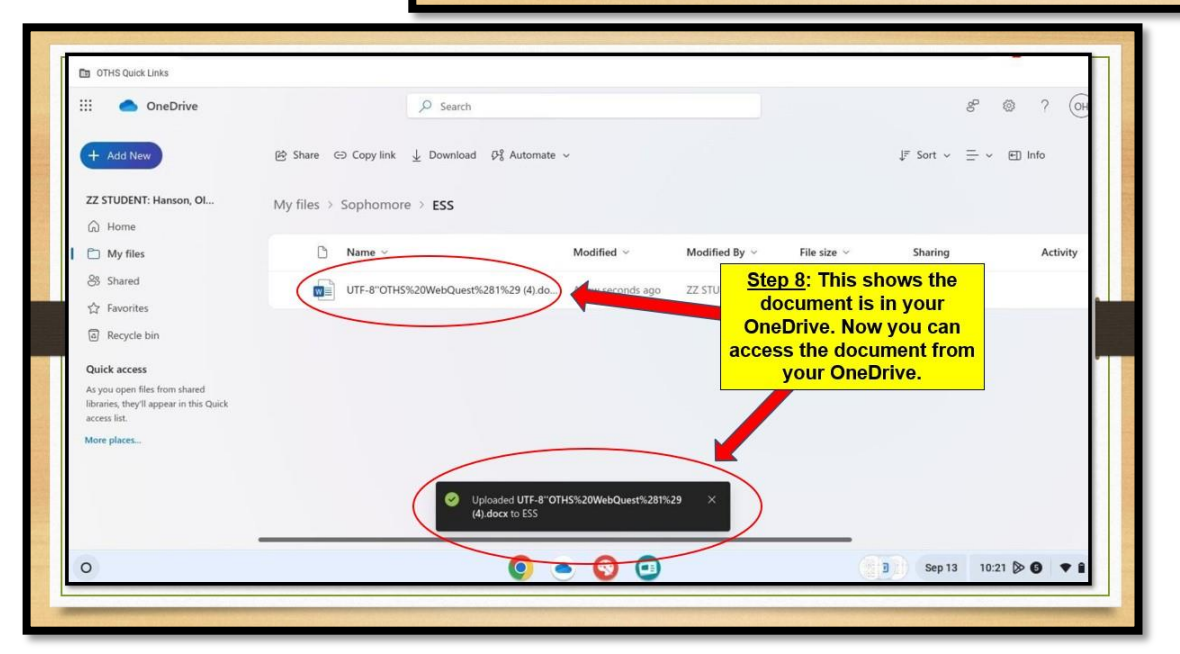

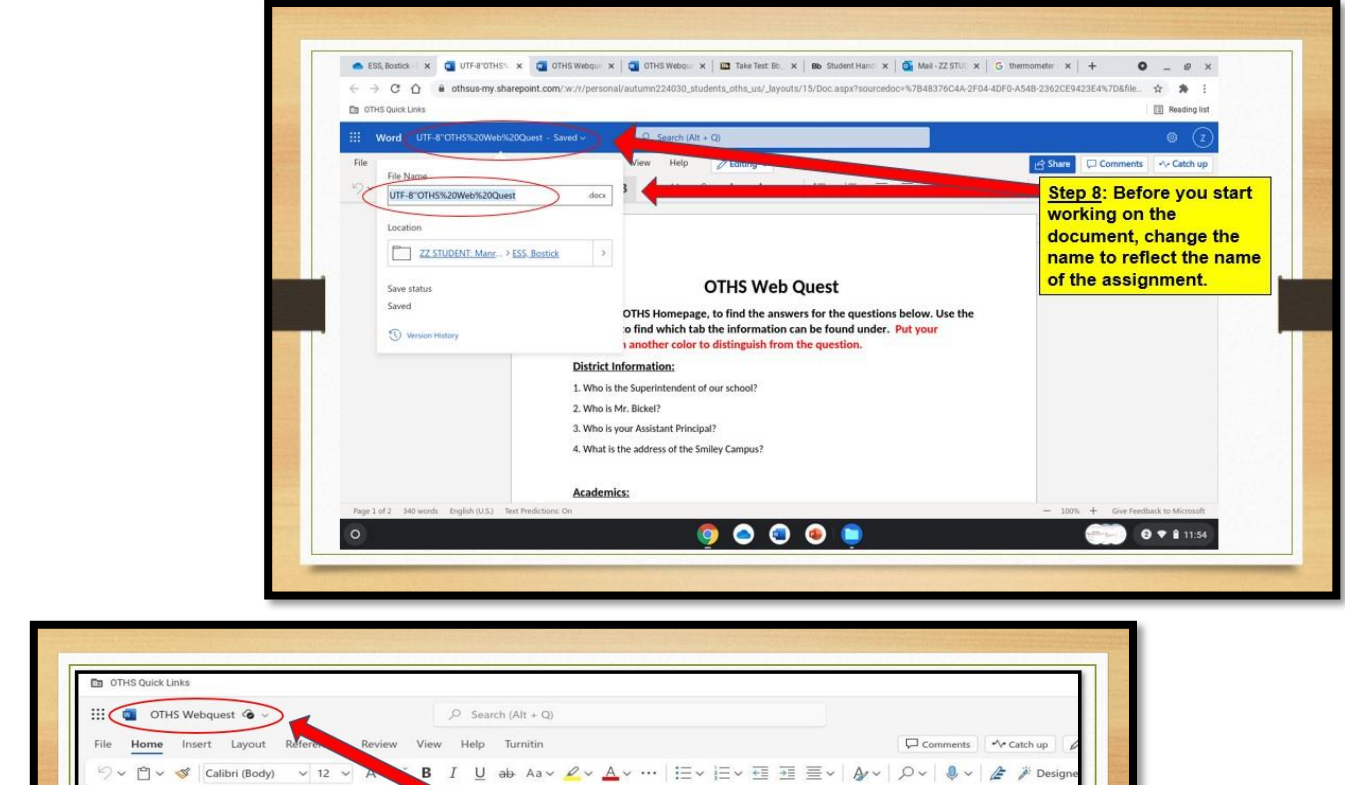

|                                      |                                                                                                    | Worth: 30 points                                                                                                    |
|--------------------------------------|----------------------------------------------------------------------------------------------------|----------------------------------------------------------------------------------------------------|
|                                      | On WebQuest<br>Use the OTHS Homepage and Student Handborn to find the<br>below. Use the headings to find which tab the inform. By car<br>the student handbook into its own tab and use CTRL-F or<br>answers in another color to distinguish from the question.<br>District Information:<br>1. Who is the Superintendent of our school?<br>2. Who is Mr. Bickel?<br>3. Who is your Assistant Principal?<br>4. What is the address of the Smiley Campus? | Step 10: Now you are ready<br>to edit/complete the<br>document. Working in your<br>OneDrive will allow you to<br>access the document<br>easily from any location,<br>save your changes<br>automatically, and quickly<br>upload it to Bb. |
| Page 1 of 2 369 words English (U.S.) | Text Predictions: On Editor Suggestions: Showing                                                                                                    | + 100% []                                                                                                    |

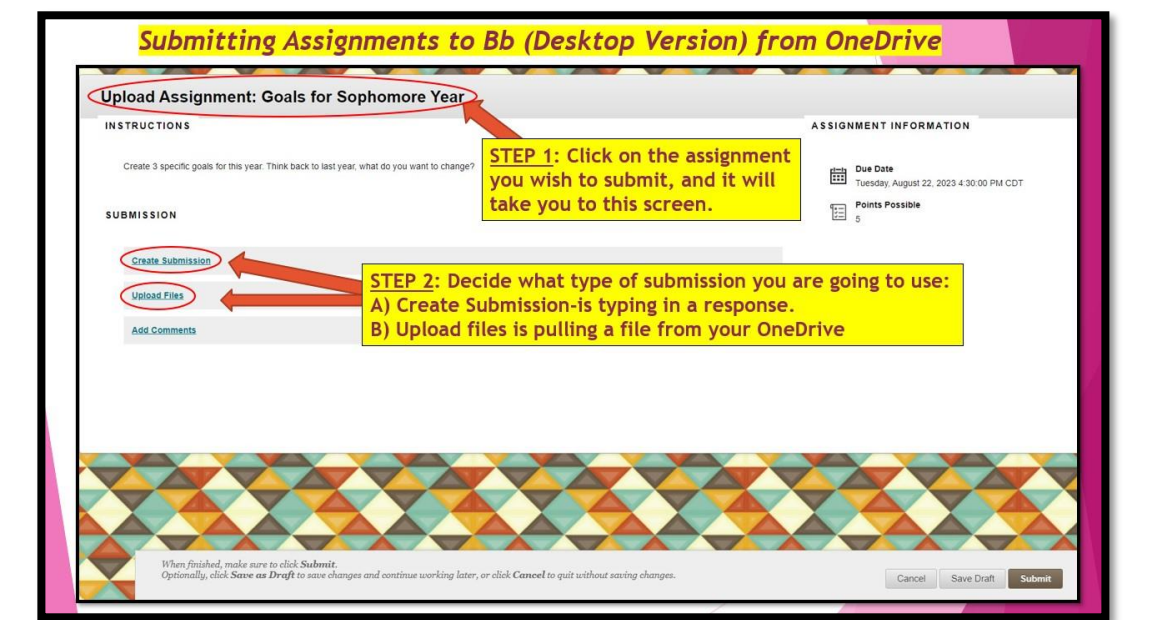

Submitting Assignments to Bb from OneDrive

| Upload Assignment: Goals for Sophomore Year                                                                                                    |                                                                                                    |
|----------------------------------------------------------------------------------------------------|----------------------------------------------------------------------------------------------------|
| INSTRUCTIONS                                                                                                    | ASSIGNMENT INFORMATION                                                                                                    |
| Create 3 specific goals for this year. Think back to last year, what do you want to change?                                                                                                    | Due Date<br>Tuesday, August 22, 2023 4 30 00 PM CDT                                                                                                    |
| SUBMISSION                                                                                                    | Points Possible                                                                                                    |
| Create Submission                                                                                                    |                                                                                                    |
| Upload Files >Bro                                                                                                    | ubmission" select                                                                                                    |
| to access files in y                                                                                                    | your OneDrive.                                                                                                    |
| Attach Files Browse Local Files Browse Cloud Service                                                                                                    |                                                                                                    |
|                                                                                                    | ······································                                                                                                    |
| Add Comments                                                                                                    |                                                                                                    |
|                                                                                                    |                                                                                                    |
|                                                                                                    |                                                                                                    |
|                                                                                                    |                                                                                                    |
| When finished, make sure to click Submit.                                                                                                    |                                                                                                    |
| Optionally, cluck Save as Dright to save changes and continue working later, or cluck Caneel to quit without saving change                                                                                                    | ez. Cancel Save Draft Sudmit                                                                                                    |
|                                                                                                    |                                                                                                    |
| Upload Assignment: Goals for Sophomo                                                                                                    | ore Year                                                                                                    |
| INSTRUCTIONS Import from (                                                                                                    | I Cloud X ASSIGNMENT INFORMATION                                                                                                    |
| Create 3 specific goals for bits year. Think the Log in to the cloud serv                                                                                                    | wike and select the file you want to import.                                                                                                    |
| SUBMISSION                                                                                                    | first time with your school                                                                                                    |
| Souther Adventures                                                                                                    | email and password.                                                                                                    |
| Attach Files Brower Local File                                                                                                    | Codine Draptox Box                                                                                                    |
| L                                                                                                    | ·····                                                                                                    |
| Addi Sommerita                                                                                                    | Cent                                                                                                    |
|                                                                                                    | Upload Assignment: Goals for Sophomore Year                                                                                                    |
| When this had a more to shall Reduced:                                                                                                    | Create 3 quest (parts for finance) Lug are to the old are vise and safets the reference to import.                                                                                                    |
| Professional period and a feasibility of the second and the second and the second | nar morting later, or shift Gasewill so gait's shings danges. Bud support from Openine 🗊 g Point Points                                                                                                    |
|                                                                                                    | constantine Co                                                                                                    |
| •Once you've logs                                                                                                    | ged in from your                                                                                                    |
| device the first                                                                                                    | time, "Browse                                                                                                    |
| Cloud Service" sho<br>to your OneD                                                                                                    | build open directly one of the second second s                                                                                                    |
| prompting                                                                                                    | for log-in.                                                                                                    |
|                                                                                                    | Many fields and are to ald Adams.<br>Opening, and Adams at Degli in our filterings of entropy and entropy and on the analysis of a set of the set of the set |
|                                                                                                    |                                                                                                    |
| Upload Assignment: Goals for Sophomore Year                                                                                                    |                                                                                                    |
| INSTRUCTIONS Import from cloud                                                                                                    | MENT INFORMATION                                                                                                    |
| Chase 3 speeds goals for the year. Then the Log in to the cloud service and select the file you want to imp Step 5: Find the con                                                                                                    | rrect file in your OneDrive.                                                                                                    |
| SUBMISSION EI s                                                                                                    |                                                                                                    |
| Create Xulterasson C. Here<br>Valend Effet 2 Coals for Sophumore Year dock                                                                                                    |                                                                                                    |
|                                                                                                    |                                                                                                    |
| <u>Step 6</u> : Click "Select"                                                                                                    |                                                                                                    |
| Add Comments                                                                                                    |                                                                                                    |
| Gancel                                                                                                    |                                                                                                    |
| Upload Assignment: Goals for Sophomore Year                                                                                                    | ASSIGNMENT INFORMATION                                                                                                    |
| When finished, make sum to click Stademic.<br>Optimulity, click Stare as Derift to same share and o                                                                                                    | a import ED Con Cont Ingenetic August 22, 2023 4 30 00 PM COT                                                                                                    |
| SUBMISSION LUC I file selected                                                                                                    | Add more Section Presser                                                                                                    |
| United Antonia                                                                                                    | After you have selected the file, you will be taken                                                                                                    |
| Abush Files Busele Load III Construction view day                                                                                                    | to this screen. It shows that 1 file is selected.                                                                                                    |
| Add Comments                                                                                                    |                                                                                                    |
| Step 7: Click "Import" this will                                                                                                    |                                                                                                    |
| attach the file to the submission.                                                                                                    |                                                                                                    |
| When divided, mole more to clock Submit:<br>Optimisting, click Submit:<br>Optimisting, click Submit more and constitute sovelage later, or click Canood in g                                                                                                    | gar furthers anning changes. Cancer Scan Darth Schwart                                                                                                    |
|                                                                                                    |                                                                                                    |

| INSTRUCTIONS                                                                                                    |                                                                                                    | ASSIGNMENT INFORMATION                                                                                                    |
|----------------------------------------------------------------------------------------------------|----------------------------------------------------------------------------------------------------|----------------------------------------------------------------------------------------------------|
| Create 3 specific goals for this year. Think back to last year, what do you want to change?                                                                                                    | <u>Step 8</u> : The attached file<br>will appear. Check the file<br>name to make sure you<br>selected the correct file. | Image: Due Date           Image: Due date           Image: Due date |
| Create Submission                                                                                                    | completely before                                                                                                    |                                                                                                    |
| Upload Files                                                                                                    | submitting.                                                                                                    |                                                                                                    |
| Attach Files Browse Local Files Browse Cloud Service                                                                                                    |                                                                                                    |                                                                                                    |
| Attach Files Browse Local Files Browse Cloud Service                                                                                                    |                                                                                                    |                                                                                                    |
| Attach Files Browse Local Files Browse Cloud Service Attached files File Space Link Title                                                                                                    |                                                                                                    |                                                                                                    |
| Attach Files         Browse Local Files         Browse Cloud Service           Attached files         Init Title         Init Title           Goals for Sophomore Year docx         Goals for Sophomore Year docx         Goals for Sophomore Year docx | Annore Year) Do not attach                                                                                              | Step 9<br>Submit                                                                                                    |

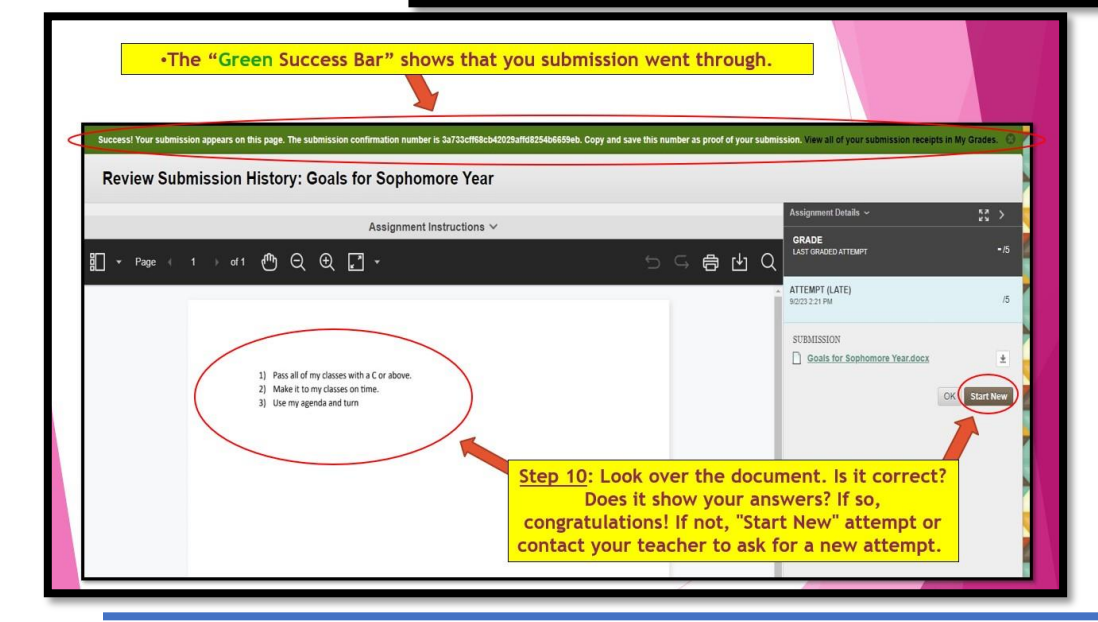

# Using the OneDrive App

Microsoft OneDrive app on your phone.

**ONE** 

**DRIVE APP** 

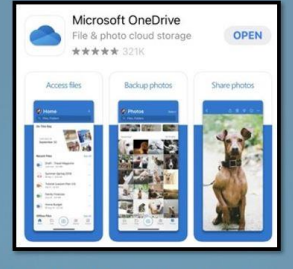

The first time you open the app, you will need to sign into OneDrive with your school email account and password.

- After logging in or whenever you open your OneDrive app, it will default to the "<u>Recent</u> <u>Files</u>." This is a nice feature because you will most likely have just been working with the file that you will want to upload.
- To see your files, click on "<u>Files</u>." The screen will then look exactly like your desktop version.

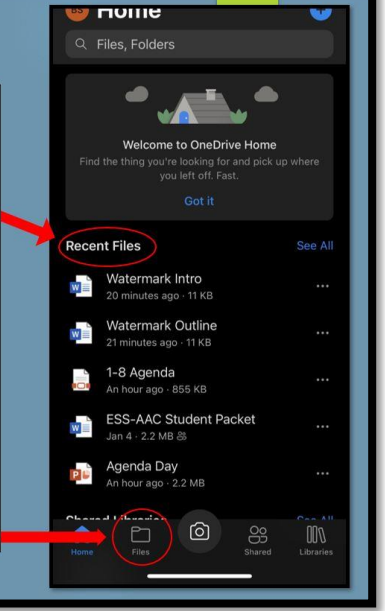

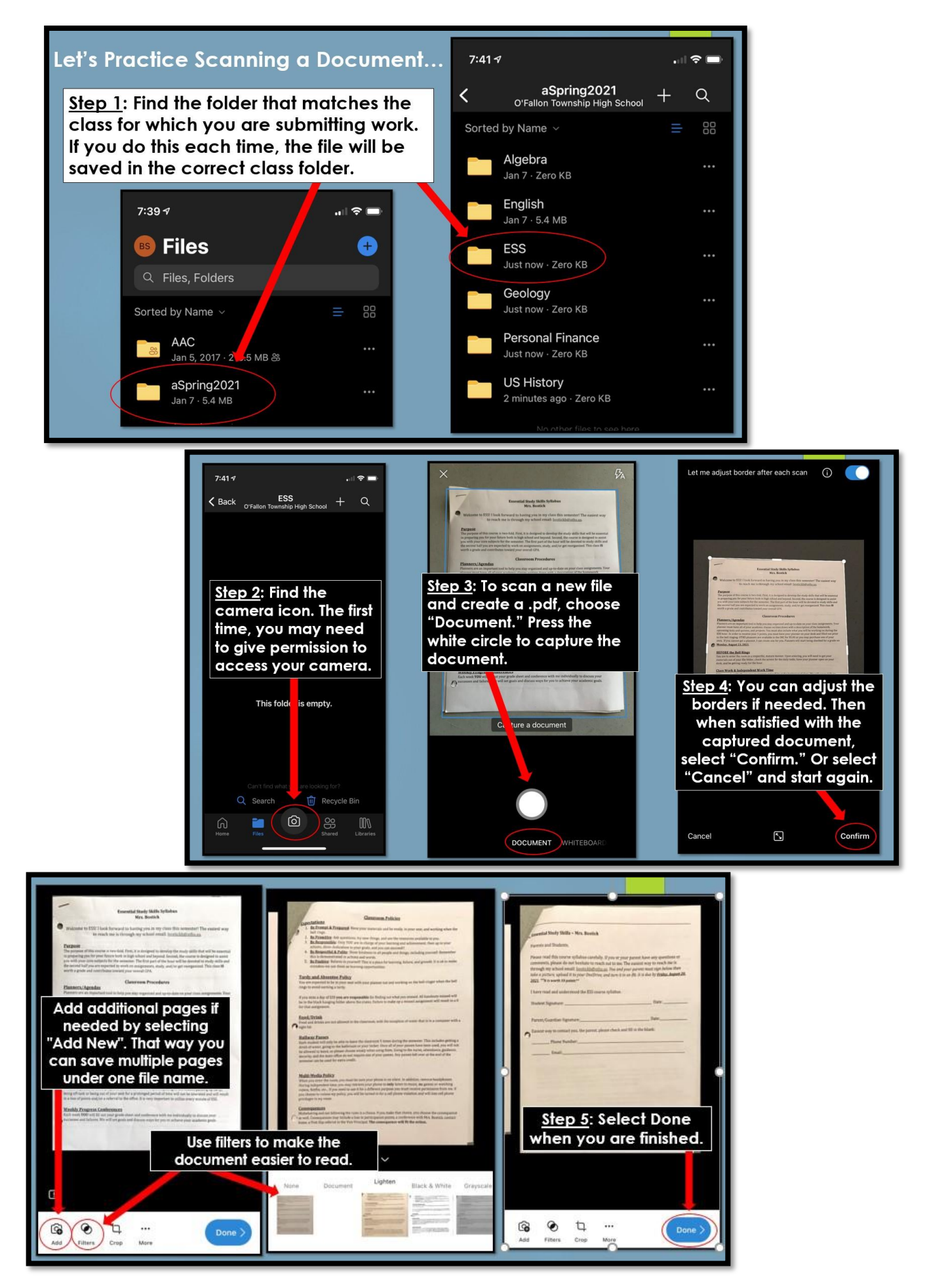

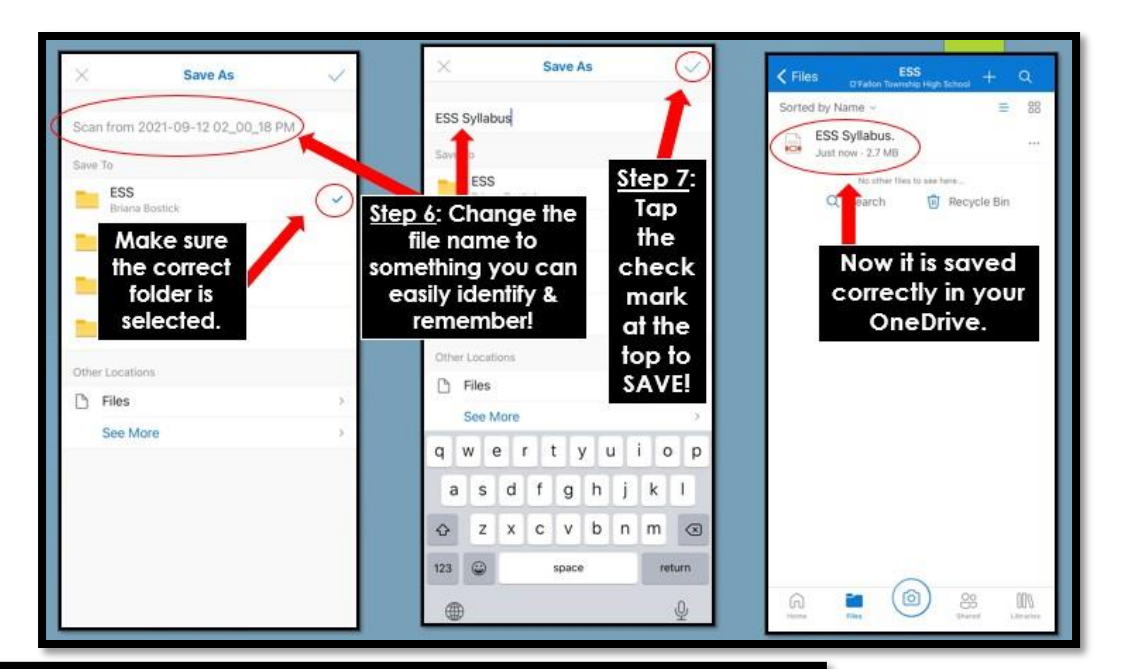

### Uploading Existing Photos to OneDrive App

We recommend that you take photos with your OneDrive app to make sure they are saved in a secure place. But if you already have taken a photo that you need to upload to OneDrive, here are the steps...

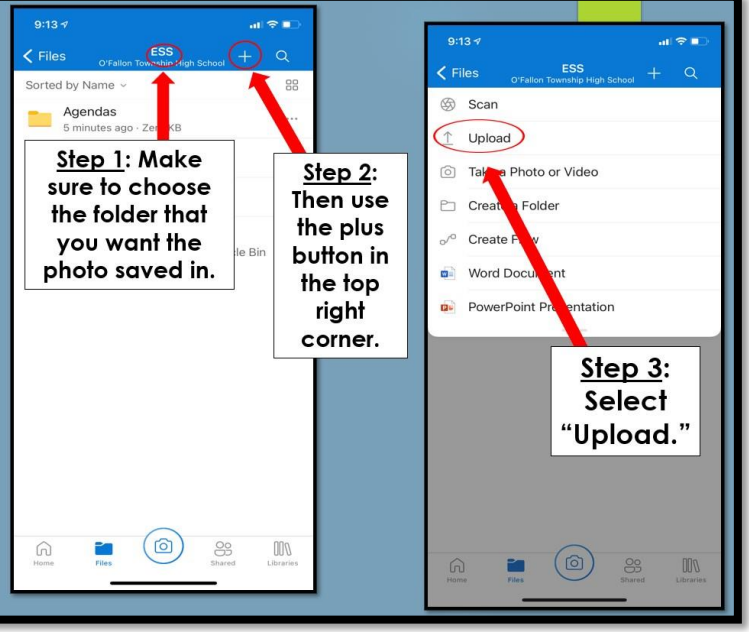

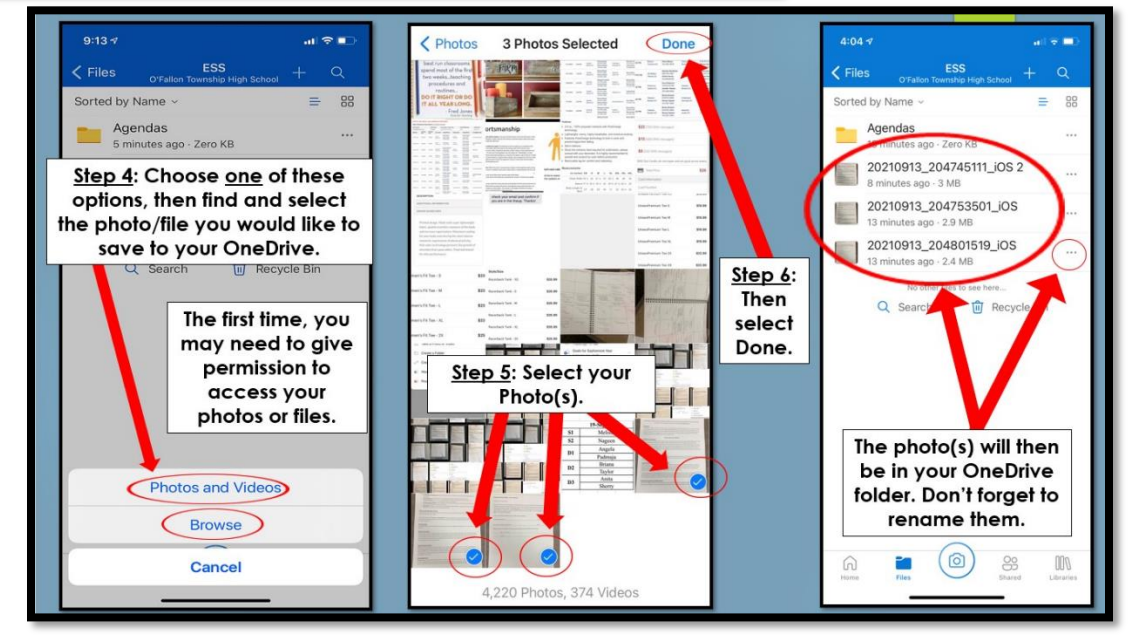

| SKYWARD              | Class Grades                                                                                        |           |    |    |     |     | G  | ades posted t | o the report ca | ard are in <b>bold</b> | Grading   | Scale for OTHS |
|----------------------|----------------------------------------------------------------------------------------------------|-----------|----|----|-----|-----|----|---------------|-----------------|------------------------|-----------|----------------|
|                      | Display Option<br>Class                                                                             | I GPA ATH | Q1 | Q2 | SE1 | SM1 | Q3 | Q4            | SE2             | SM2                    | Grade     | % Percentage   |
| Skyward is used by   | World Literature<br>Period 1 (8:00 AM - 8:55 AM)<br>Jodie Seipp                                     |           |    |    |     |     |    |               |                 |                        | Δ         | 02-100         |
| OTHS to house        | PE 10-12M<br>Period 1 (5:00 AM - 8:35 AM)<br>Travis Koster                                          |           |    |    |     |     |    |               |                 |                        | ^         | 93-100         |
| student information: | <ul> <li>United States History A<br/>Period 2 (9:00 AM - 9:35 AM)<br/>Preston Enablikalb</li> </ul> |           | C- |    |     | c-  |    |               |                 |                        | A-        | 90-92          |
|                      | Essential Study Skills 10<br>Period 2 (9:00 AM - 9:55 AM)<br>Briana Bettick                         |           |    |    |     |     |    |               |                 |                        | B+        | 87-89          |
| > Class schedule     | United States History B<br>Period 3 (1000 AM - 10 55 AM)<br>Preston Foehrkalb                       |           |    |    |     |     |    |               |                 |                        | B+        | 83-86          |
| > Locker #           | <ul> <li>CR Health<br/>Period 3B (10:30 AM - 10:55 AM)<br/>Aaron Lands</li> </ul>                   |           | A+ |    |     | A+  |    |               |                 |                        | B-        | 80-82          |
| > Number of          | Biology 1     Period 4 (11:09 AM - 11:55 AM)     Catle Weinman                                      | в-        | B- |    |     | B-  |    |               |                 |                        | C+        | 77-79          |
| absences and         | Written Communication<br>Period 4 (11:00 AM - 11:55 AM)<br>Madison Johnson                          |           |    |    |     |     |    |               |                 |                        | C         | 73-76          |
|                      | CR Civics<br>Period 5A (12:00 PM - 12:25 PM)<br>Preston Foethkalb                                   |           |    |    |     |     |    |               |                 |                        | -         | 70 70          |
| Fees owed            | ► CR Physical Science<br>Period 5B (12.30 PM - 12.55 PM)                                            |           | A  |    |     | A   |    |               |                 |                        | <u>(-</u> | 70-72          |
|                      | Geometry with Algebra     Period 6 (100 PM - 155 PM)                                                | A+        | A+ |    |     | A+  |    |               |                 |                        | D+        | 67-69          |
| > But most           | Ryan Cozad<br>Biology 1<br>Period 6 (1:00 PM - 1:55 PM)                                             |           |    |    |     |     |    |               |                 |                        | D         | 63-66          |
| used to track        | Essential Study Skills 10     Period 7 (200 PM - 235 PM)     Briana Bostick                         | A+        | A+ |    |     | A+  |    |               |                 |                        | D-        | 60-62          |
| grades.              | Geometry with Algebra<br>Period 7 (2 00 PM - 2:55 PM)<br>Ryan Cozad                                 |           |    |    |     |     |    |               |                 |                        | F         | 59 and Below   |

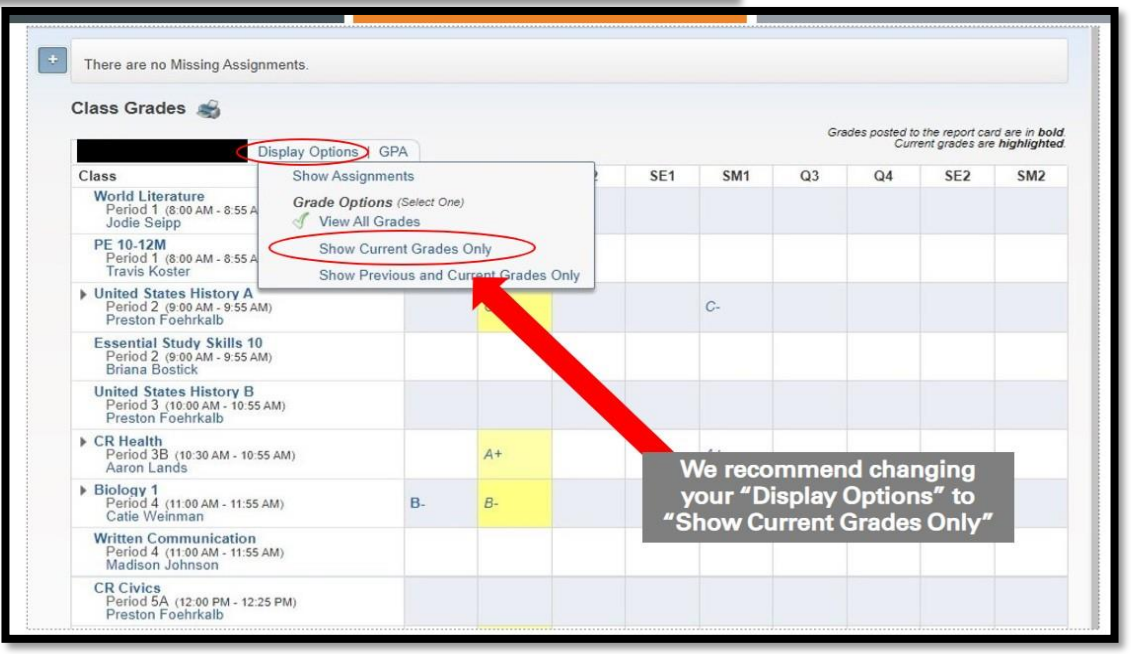

.

| Display Opti                                                                                      | ons   GPA |                                    |                    | Grades poste<br>C | d to the report card are in <b>bold</b> .<br>Current grades are <b>highlighted</b> . |
|---------------------------------------------------------------------------------------------------|-----------|------------------------------------|--------------------|-------------------|--------------------------------------------------------------------------------------|
| Class                                                                                             |           | Q1                                 | SE1                |                   | SM1                                                                                  |
| Technology Essentials (1)<br>Period 1 (8:00 AM - 8:55 AM)<br>Julie Knutson                        |           | Always use                         | the                |                   |                                                                                      |
| <ul> <li>Essential Study Skills 10<br/>Period 2 (9:00 AM - 9:55 AM)<br/>Briana Bostick</li> </ul> | A+        | is your official y                 | grade              | (A+)              |                                                                                      |
| Ceramics I<br>Period 3 (10:00 AM - 10:55 AM)<br>Elizabeth Raimondi                                | A+        | the end of t                       | he<br>hudes        | A+                | Now click on the                                                                     |
| <ul> <li>Geometry with Algebra<br/>Period 5 (12:00 PM - 12:55 PM)<br/>Michele Clement</li> </ul>  | A+        | both quarters th<br>under that sem | nat fall<br>nester | A+                | letter grade. This<br>opens another                                                  |
| <ul> <li>Integrated Life Science<br/>Period 6 (1:00 PM - 1:55 PM)<br/>Catie Weinman</li> </ul>    | в         | and determines<br>GPA and if you   | s your<br>I earn   | В                 | window that<br>shows you all th                                                      |
| <ul> <li>Written Communication<br/>Period 7 (2:00 PM - 2:55 PM)<br/>Tricia Popejoy</li> </ul>     | A-        | credit for the c                   | lass.              | A-                | points for that                                                                      |

| (08/12/2021 | e<br>1 - 10/13/2021)                             |                             | d Alba        |                | Score   | (%)      | Points Ear     | After cl   |
|-------------|--------------------------------------------------|-----------------------------|---------------|----------------|---------|----------|----------------|------------|
| A+) (       | % you currently hav                              | r grade and<br>e in the cla | a the<br>ISS. |                |         | 6.54     | 251 out of     | on the g   |
| Due         | Assignment                                       | Grade                       | Score(%)      | Points Earned  | Missing | No Count | Absent         | you w      |
| Binder C    | heck                                             | A+                          | 98.18         | 108 out of 110 |         |          |                | taken te   |
| 10/01/21    | Agenda 9/27-10/1                                 |                             |               | * out of 25    | )       |          |                | screen. l  |
| 09/24/21    | 21F Friday 24 Agenda Photo (46483.0.1_115793_1)  | A+                          | 100.00        | 5 out of 5     |         |          |                | you al     |
| 09/23/21    | Agenda 9/20-23                                   | A+                          | 10*           | 20 out of 20   |         |          |                | grade d    |
| 09/17/21    | Agendas 9/13-17                                  | A+                          | 100.00        | 25 out of 25   |         |          |                | for the se |
| 09/10/21    | Agenda 9/7-10                                    | A                           | 100.00        | 20 out of 20   |         |          |                | class. It  |
| 09/03/21    | A An * is an indication that the tag             | shor has not                | 92.00         | 23 out of 25   |         |          |                | your gra   |
| 08/27/21    | <sup>8</sup> put in the grade. There could be se | voral                       | 100.00        | 5 out of 5     |         |          |                | lists e    |
| 08/26/21    | <sup>8</sup> reasons for this                    | verai                       | -             | * out of 5     |         |          | Excused - Illn | assign     |
| 08/25/21    | * The due date for the assignment                | nt is later.                | 100.00        | 5 out of 5     |         | $\sim$   |                | how mu     |
| 08/24/21    | 🔹 🚸 The teacher may not have grad                | ed the                      | 100.00        | of of 5        |         |          | Excused - Illn | is worth   |
| 08/24/21    | assignment.                                      |                             |               | * out of 5     |         | 1        | Excused - Illn | score th   |
| Class Wo    | 🗰 🔹 You have not turned i <u>n the assi</u>      | gnment.                     | 95.00         | 133 out of 140 |         |          |                | receivor   |
| 10/01/21    | You may be excused from the a                    | ssignment                   | 100.00        | 10 out of 10   |         |          |                | received   |
| 09/24/21    | s due to a special circumstance.                 | <b>Feachers</b>             | 100.00        | 5 out of 5     |         |          |                |            |
|             | may abagan to calent "No Cour                    | t" which                    |               |                |         |          |                |            |

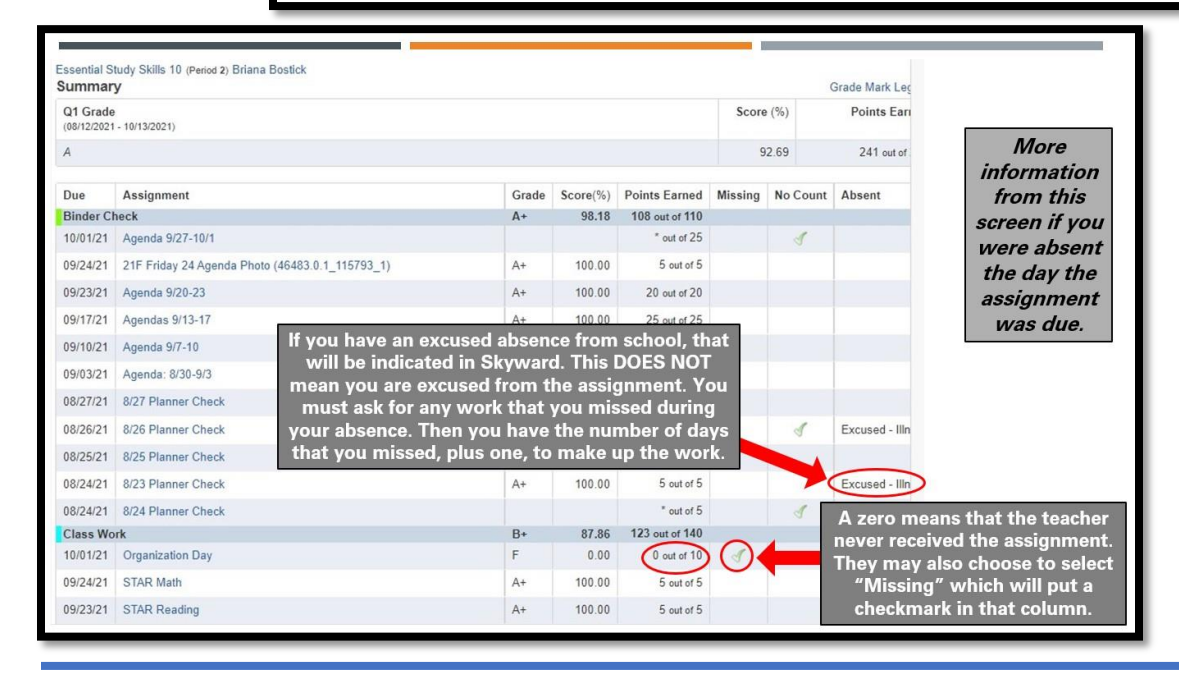

| <u>In Bb, Check</u><br>the "My | My Grades                                                                               | Make sure "All" is selected so you don't<br>any assignments and can see all the info | : miss<br>b!                    |                       |
|--------------------------------|-----------------------------------------------------------------------------------------|--------------------------------------------------------------------------------------|---------------------------------|-----------------------|
| Grades" Tab                    | All Dasked Upcoming Submitted                                                           | Last activity                                                                        |                                 | Online by Last Active |
| Compare this to                | Weighted Total<br>View Description: Grading Criteria                                    |                                                                                      |                                 |                       |
| Skyward for                    | Weighted Total<br>Vew Description Grading Orteria                                       |                                                                                      |                                 | Submitted and         |
| missing work                   | Weighted Total<br>View Description Grading Criteria                                     |                                                                                      | In progress—                    | teacher to grade!     |
| your                           | Weighted Total<br>View Description Grading Criteria                                     |                                                                                      | you must finish<br>or re-upload |                       |
| assignments                    | Secret Stress Busters of the Stars Article Assignment<br>DUE: DEC 4, 2000<br>Assignment | Dec 17, 2020 11 07 PM<br>BURANTED                                                    | and resubmit!                   |                       |
| are submitting                 | xxMonday Guily Agenda Photo<br>DUE: SEP 28, 2000<br>Assignment                          | 549 28 2000 11 29 A<br>GRUCED T                                                      | acher has left                  | 0.00                  |
| property.                      | OneOnive Organization and App<br>DAE: AUX 27, 2020<br>Assignment                        | Aug 28, 2000 2 32 Pi<br>GRACED he                                                    | re to read it!                  | • 10.00               |

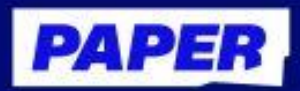

4

# How to Navigate the Paper Platform

-

由文

Students can access Paper at app.paper.co and login with their school credentials. Sign In Type your school name or sports team The first time students login, they will: 2 Sign the student code of conduct Setup their learner profile by Sign in with email or \$50 instead -+ answering a few questions 3 Students can set their language V 5500 Engli preference in the top right of English their screen. Français any question here: Español

Students can start a Live Chat session with a tutor by selecting a subject tile or by entering their question in the question matcher at the top.

|                                                                |                       |         |                                           | • 8900 @ Jington +           |
|----------------------------------------------------------------|-----------------------|---------|-------------------------------------------|------------------------------|
| ٢                                                              | How can we help you t | oday?   | Autory question here<br>Q Canyou help the | e with my Algebra hamework ( |
| Complete the Circle<br>5 days left<br>D at 1 Noviews Requested | Get help from a tutor |         |                                           |                              |
| E of 1 Pesilikasi, Submastera                                  |                       | X       | (E)                                       | 888                          |
| Home                                                           | English               | French  | Math                                      | Science                      |
| View chat history                                              |                       |         |                                           | <u> </u>                     |
| ) See reviewed writing                                         | Æ                     | 74      |                                           |                              |
| Submit writing for mines                                       | Social Science        | Spenish |                                           |                              |
| Watch videos                                                   |                       |         |                                           |                              |

TIP: Students can also start a chat by clicking the "P" Chrome extension button

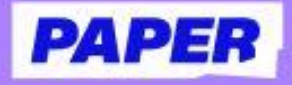

# Get Live Help with a Paper Tutor

Once in a live help session, students can: Share files and images by selecting 208 (m Send File. m class about problems like this? Maybe you remember something that can Collaborate with a tutor on a shared 2 del Aa 🙄 whiteboard by clicking Draw in the lower right corner of the chat session. @ Send file 🕺 Draw Send voice messages to a tutor by 3 clicking the microphone icon in the chat bar. J -(:::) Aa Ŧ Hit the soundwave icon and start speaking out loud to turn your Send file S Draw words into text. Hover over any message and hit the play button that appears to hear it read aloud. That's right We can always add a 0 behind the dec 6 Bookmark key learning moments to 228.00 review later by clicking the bookmark icon next to each chat bubble.

Students can end the session at any time by clicking End Session in the top right.

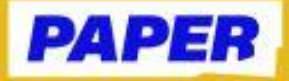

# Submit Written Work to a Paper Tutor

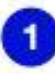

Students can upload their work as a Google Drive file or a file from their computer.

|      | Drogilia    | op file have   |   |  |
|------|-------------|----------------|---|--|
| 1.00 | 0 0100004.0 | on trapers     |   |  |
| t    | E. See The  | A Temple Serve | 0 |  |

2 Students can add the following information:

- Teacher's instructions
- Any questions or specifics they need help with

| that type of automatical to third "                                                                                                    |                                                      | Weillangunge brytur auferited                     | When being any to your automisation in ? ?  |  |  |
|----------------------------------------------------------------------------------------------------|------------------------------------------------------|---------------------------------------------------|---------------------------------------------|--|--|
| metalenesses                                                                                                    | Melph (Semicone)                                     |                                                   |                                             |  |  |
| at the home provide state                                                                                                    | Name and Address of the Owner of the Owner           | and here later on the second second second second | the state is an address of the state of the |  |  |
| tomore takether, a robble a                                                                                                    | of sufficient procedure and they are a descent price | in all supplying the                              |                                             |  |  |
|                                                                                                    |                                                      |                                                   |                                             |  |  |
|                                                                                                    |                                                      |                                                   |                                             |  |  |
| And white manufactures                                                                                                    | and for drives \$ 100                                |                                                   |                                             |  |  |
| And and the Association                                                                                                    | and be default from                                  |                                                   |                                             |  |  |
| an (arthur martial)                                                                                                    | and the defining the                                 |                                                   |                                             |  |  |
| at a the market                                                                                                    | ad to prove the                                      |                                                   |                                             |  |  |
|                                                                                                    | ar bi anary m                                        |                                                   | Ť                                           |  |  |
| minimum de la companya de la companya de la compa | a denistra                                           |                                                   | i                                           |  |  |
| anne fint gent                                                                                                    | 3 BaghDon                                            |                                                   | i                                           |  |  |
| mouthinged<br>C brons flas                                                                                                    | a Gauge Drive                                        |                                                   | ï                                           |  |  |

3 Students will receive a notification when their written work has been reviewed by a tutor.

 View feedback by clicking the Review Center tab and selecting Download Reviewed File

|   | Review Center                           |                                                                                                    |
|---|-----------------------------------------|----------------------------------------------------------------------------------------------------|
| 0 |                                         |                                                                                                    |
| 0 | Af automissions                         | Downloaded                                                                                                    |
| 8 | 1000<br>121 La sobrepoblación Downserer | Small Moment Narrative                                                                                                    |
| Ö | 100 Small Moment Nar Dourisated         | Your broc's feedback                                                                                                    |
|   | Der La sobrepoblación Dowiesled         | Download reviewed file with tutor comments                                                                                                    |
| * |                                         | Feedback Burnersey<br>Karls, great gob with this precent I loved the level of detail you included, it let the I was theref I three the use of<br>quotee throughout was also a great des. My comments are meanly about generical "precision," Agentaria<br>comments must that you includ look into electricity you can add punctuation three! Theses te airs to reverse<br>estabulishes to confirm that you have everything required. The scampe, the prompt want you do admass a |

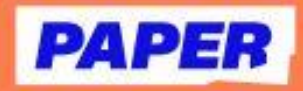

# Pack in practice with Paper Missions

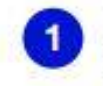

From the dashboard, click the "Paper Missions" tile.

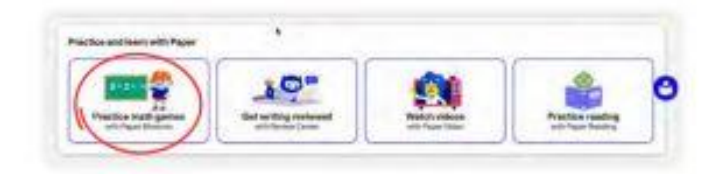

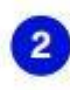

Select the category you'd like to practice.

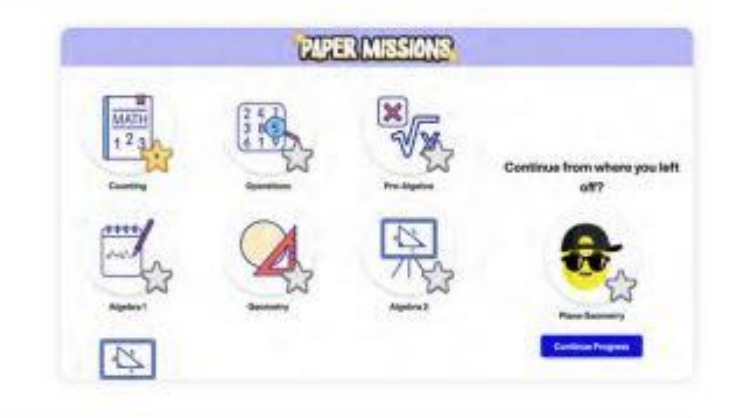

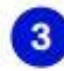

4

Choose your topic.

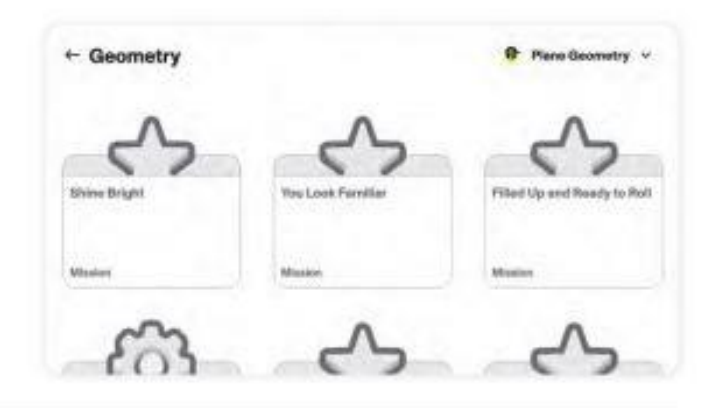

Start solving missions, which include multiple choice, fill-in-the-blank, drag-and-drop problems, and more!

|                                                                                                    | 6 |    |    |
|----------------------------------------------------------------------------------------------------|---|----|----|
| Point to Point<br>The vertices of a quadrilateral drawn in a coordinate plane<br>are $(-6, 6), (4, 6), (2, -5),$ and $(-6, -9)$ . What is the | • | 2  | 8  |
| length of the side joining the vertex in Quadrant I to the vertex in Quadrant II?                                                             | c | 10 | 12 |

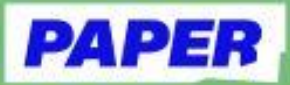

# Read out loud with Paper Reading

#### Check for assignments

|   | - |
|---|---|
|   |   |
| - | - |
|   |   |

From the dashboard, click the "Paper Reading" tile.

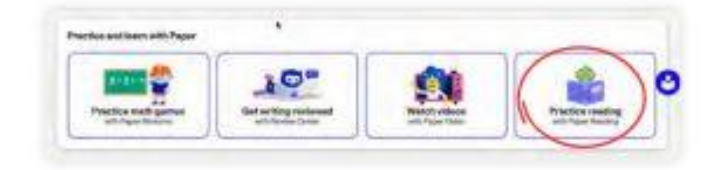

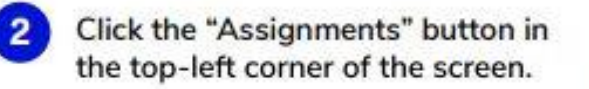

If a reading has been assigned, it will appear in the list and be marked as "To do."

| 4 | Click the | assignment | to | get | started. |  |
|---|-----------|------------|----|-----|----------|--|
|---|-----------|------------|----|-----|----------|--|

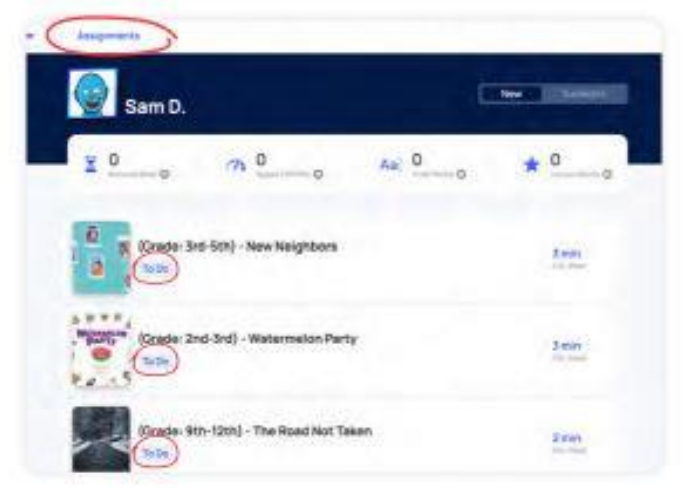

#### Start a free read

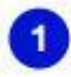

Find an enjoyable physical book or digital text.

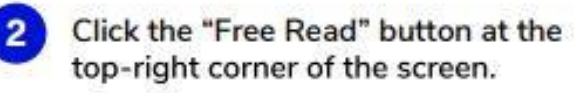

|                    |       | New Conservation |  |
|--------------------|-------|------------------|--|
| n 00               | As  0 | * 0              |  |
| n) - New Neighbors |       | 3760             |  |

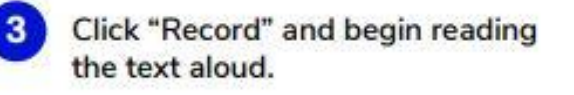

|        |          | Free Read            |                                           |                                          |                           |
|--------|----------|----------------------|-------------------------------------------|------------------------------------------|---------------------------|
|        | Record y | righteen Treading It | artially last.                            |                                          |                           |
|        |          |                      |                                           |                                          |                           |
|        |          | -                    | _                                         |                                          |                           |
| 0 0.00 |          | 1 1 1 1 1 1 1 1      |                                           | 0                                        |                           |
|        | 0 0.00   | Becord,              | Heading you set if the angle<br>Set (set) | Heading you set it making from any tree. | Hecologiused mechanistres |

### **EMAIL TIPS**

# Setting Up Your Email:

- Create New Folders:
  - One for every class
  - One for Blackboard
     One for Announcements
  - One for Announcements
     One for Clubs/Activities

# Writing an Email:

- Always include a Subject Line.
- Include a proper greeting.
- Be Polite If you are upset about something, don't email right away.
- Only type things that you would say to someone in person.
- Be clear with what you are asking. If you are asking for a late assignment to be accepted, make sure to attach the assignment.
- Include a complimentary closing and signature.
- Proofread Use correct capitalization, punctuation, and spelling.

# A Few More Email Tips:

- Check frequently for new messages or responses to a message you sent. (At least twice each day—start and end of school day)
- Reply promptly to a message. It lets the sender know that you received the information.
- Do/do not reply to all. Decide by reading the email to choose if everyone needs the information or just the sender.
- Remember that email is not private.

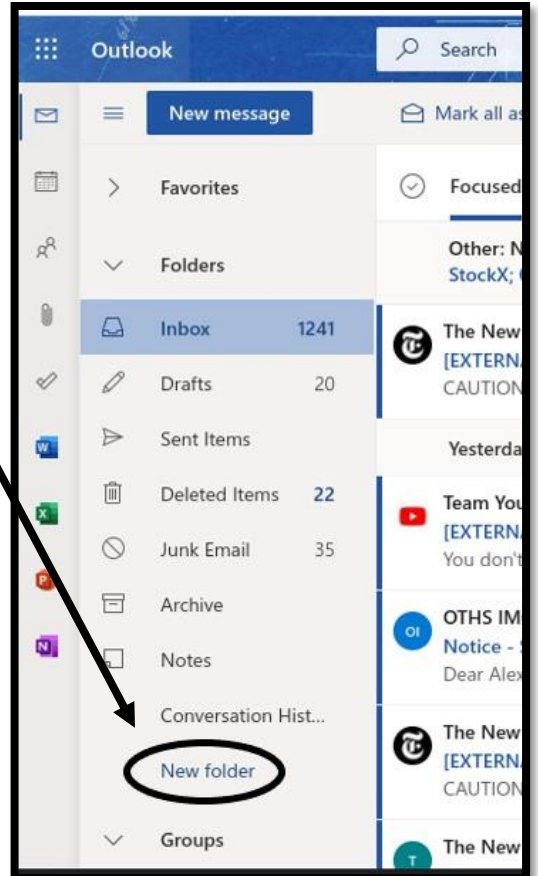

### **ORGANIZATION TIPS**

Organization may be different for everyone, so you need to find a system that works for you to keep track of your materials. Once you develop and stick with a system, staying organized can help reduce stress and anxiety in your life.

### Here are some of our trusted tips on organizing:

- --To get started, you may need a separate folder, notebook, and/or binder for each class. (If you need one, come to the AAC, and we can get you one.) Label each one.
- --If you really struggle with staying organized, it might be best to opt for one large binder with separate dividers. Also, you should have a homework folder or section to store current homework assignments.
- --Take 10 minutes once a week to make sure you are keeping up with your system.

### **Organization Checklist:**

- \_\_\_\_\_ Take out all school materials from your bag.
- \_\_\_\_\_ Separate all loose papers and make a pile for each class.
- Go through each class's pile and remove anything that you will no longer need this semester or move it to a <u>finals binder</u> (AAC can provide you with one if needed.)

### Things to Remove:

- a. Recycle homework that has already been graded.
- b. Move past tests, quizzes, study guides, notes, etc. to your finals binder.
- c. Recycle anything else that will not be useful to you this semester or was an extra activity.
- d. *If you don't know if you should keep it to study for the final, hold on to it and ask your teacher.*
- \_\_\_\_\_ Put the materials you are keeping in the appropriate folder or binder for each class.
- \_\_\_\_\_ Hole punch and place in 3 rings anything not actively being used.
- \_\_\_\_\_ Label/Color Code folders, binders, dividers, etc.
- Organize within each class's section so you know exactly where your study guides, notes, etc. are for each class.
- \_\_\_\_\_ Make sure all unfinished work is in your designated homework folder or pocket.
  - \_\_\_\_ Make sure there are no loose papers or trash in your backpack.